# E-STAFF SYSTEM – CLAIMS (WELFARE) MODULE

Version: 1.0.11.0

Updated on 28-Sep-2020

## Contents

| General Setting                                             | 2    |
|-------------------------------------------------------------|------|
| How HR Check All Pending Claims (Welfare)?                  | 6    |
| How HR Cancel Approve Claims (Welfare)?                     | 7    |
| Some Tips before LIVE e- Claims Module (Welfare)?           | 8    |
| Welfare Table                                               | 8    |
| Employee Master – Welfare Table                             | 9    |
| Welfare Process                                             | . 10 |
| Welfare Entitlement Listing                                 | . 12 |
| Benefit Code Maintenance (start from ESS version: 1.0.40.0) | . 13 |

## **General Setting**

| e-Claims (Welfare)                                     |
|--------------------------------------------------------|
| Allow Upload Attachment? Compulsory Provide Attachment |
| Stop Submit? Allow Submit From: 0 To: 0                |
| e-Claims (Welfare) Application Important Notes:        |
| 😹 🗈 🛍 🕤 (* 🦻 x* x, 🗄 🗄 🚈 🖉 🗳 🗖                         |
|                                                        |
| Normal 🗸 Arial 🗸 (Font Size) 🗸 B I U S                 |
| Ξ Ξ <mark>4</mark> · A ·                               |
|                                                        |
|                                                        |
|                                                        |
|                                                        |
|                                                        |
|                                                        |
|                                                        |
|                                                        |
| Design HTML Preview                                    |
|                                                        |

### Allow Upload Attachment?

HR can decide whether allow employees submit e-Claims with attachment or not. Just go to "General Setup" to configure the setting to "Allow" or "Not Allow".

#### Compulsory Provide Attachment?

HR can decide whether upload attachment is compulsory or not. HR can adjust this setting according to his/her company policy. The setting is at "Admin" – "General Setup".

#### Stop Submit?

HR Administrator can set deadline for employees to submit their claims before certain date range.

#### Stop Submit?

For example, when HR set from "1" to "10". Employees submit his/her claims on 18-Oct-2020, system will reject his/her submission because 18/Oct already late than date range between 1/Oct - 10/Oct. He/she will show below error message when submit his/her claims:

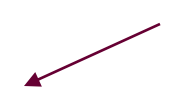

• E-claim for all staff is only active from 1 to 10 of every month. After 10, no staff are allowed to submit their reimbursement.

| eClaims Applicati                                                        | on Form Cla                                            | aim Particular | eClaims Submitted Record |         |
|--------------------------------------------------------------------------|--------------------------------------------------------|----------------|--------------------------|---------|
| Employee No: *<br>Welfare Code *<br>Doc Date<br>Posting Date<br>Amount * | A00002;A W/<br>MEDICAL;MED<br>18/10/2018<br>18/10/2018 |                | A WAHID B ISHAK          |         |
| Remark                                                                   |                                                        |                |                          | ۵.<br>۲ |

| Image: Arial       Image: Arial       Image: G (24pt)       Image: B         Image: Image: Arial       Image: G (24pt)       Image: B         Image: Image: Arial       Image: G (24pt)       Image: B         Image: Image: Arial       Image: G (24pt)       Image: B         Image: Image: Arial       Image: G (24pt)       Image: B         Image: Image: Arial       Image: G (24pt)       Image: B         Image: Image: Arial       Image: G (24pt)       Image: B         Image: Image: Image: Arial       Image: G (24pt)       Image: B         Image: Image: I                                                                                                    | IU <del>S</del>        |
|----------------------------------------------------------------------------------------------------|------------------------|
| arial       6 (24pt)       B         E       *       Arial       B         CLAIM POLICY       1)       Any claims which are not properly submitted with the submitted with the submitted withe submitted with the                                                                                                    | <u>IU</u> <del>S</del> |
| <ul> <li>The second second</li></ul> |                        |
| <b>CLAIM POLICY</b> 1) Any claims which are not properly submitted with the second second    |                        |
| <ol> <li>Any claims which are not properly submitted with t</li> </ol>                                                                                                    |                        |
| 1) Any claims which are not properly submitted with t                                                                                                    |                        |
| 1) Any claims which are not properly submitted with t                                                                                                    |                        |
| 1) Any claims which are not properly submitted with i                                                                                                    |                        |
| i, ing channes which are not properly submitted white                                                                                                    | the relevant           |
| apporting documents or are not in accordance with the rele                                                                                                    | evant policies wi      |
| e return to the respective employees.                                                                                                    |                        |
|                                                                                                    |                        |
| <ol> <li>All original supporting documents (bills, invoices,</li> </ol>                                                                                                    | receipts, etc.) no     |
| be attached with the claims. Where the employee is unab                                                                                                    | le to provide an       |
| Design UTM Descion                                                                                                    |                        |

 When enter above message in welfare general setting, employee will see above message when they apply claims, refer to below screen shot:

| Ronofit                   |                                         |                                                                                                    |       |
|---------------------------|-----------------------------------------|----------------------------------------------------------------------------------------------------|-------|
| Code                      |                                         |                                                                                                    |       |
| BFwd                      | 0                                       |                                                                                                    |       |
| Entitlement               | 0                                       |                                                                                                    |       |
| Usage                     | 0                                       | 1) Any claims which are not properly submitted with the relevant supporting documents or are not in accord                                                                                                    | ance  |
| Adjust                    | 0                                       | return to the respective employees.                                                                                                    |       |
| Excess                    | 0                                       |                                                                                                    |       |
| Credit                    | 0                                       | <ol> <li>All original supporting documents (bills, invoices, receipts, etc.) need to be attached with the claims. When</li> </ol>                                                                                                    | ere 1 |
| Balance                   | 0                                       | any supporting documents, an explanation must be provided and send to HR department before 15th of the month.                                                                                                    |       |
| YOS                       | 0                                       | 3) All claims for expenses incurred or entitlement of benefits must be submitted within a period of two (2) m                                                                                                    | nont  |
| Update On                 | 1/1/0001<br>12:00:00 AM                 | expenses or entitlement. Any claims submitted after the two (2) months validity period will not be entertained.                                                                                                    |       |
| Expired                   | 1/1/0001                                |                                                                                                    |       |
| Date                      | 12:00:00 AM                             | eClaims Application Form Claim Particular eClaims Submitted Record                                                                                                    |       |
| Pending Am<br>(Waiting Ap | 12:00:00 AM<br>ount 0.00<br>prove) 0.00 | eClaims Application Form Claim Particular eClaims Submitted Record Got Attachment?                                                                                                    |       |
| Pending Am<br>(Waiting Ap | 12:00:00 AM<br>ount 0.00<br>prove)      | eClaims Application Form Claim Particular eClaims Submitted Record Got Attachment? Employee No: *                                                                                                    |       |
| Pending Am<br>(Waiting Ap | 12:00:00 AM<br>ount 0.00<br>prove)      | eClaims Application Form     Claim Particular     eClaims Submitted Record       Got     Image: Claims Submitted Record       Bemployee No: *     Image: Claims Submitted Record       Welfare Code *     Image: Claims Submitted Record                                                     |       |
| Pending Am<br>(Waiting Ap | 12:00:00 AM<br>ount 0.00<br>prove)      | eClaims Application Form     Claim Particular     eClaims Submitted Record       Got     Image: Claims Submitted Record       Attachment?     Image: Claims Submitted Record       Employee No: *     Image: Claims Submitted Record       Welfare Code *     Image: Claims Submitted Record |       |
| Pending Am<br>(Waiting Ap | 12:00:00 AM<br>ount 0.00<br>prove)      | eClaims Application Form     Claim Particular     eClaims Submitted Record       Got     Attachment?       Employee No: *     •       Welfare Code *     •       Doc Date     •                                                                                                    |       |
| Pending Am<br>(Waiting Ap | 12:00:00 AM<br>ount 0.00<br>prove)      | eClaims Application Form     Claim Particular     eClaims Submitted Record       Got        Attachment?        Employee No: *        Welfare Code *        Doc Date        Posting Date     14/9/2020                                                                                        |       |
| Pending Am<br>(Waiting Ap | 12:00:00 AM<br>ount 0.00<br>prove)      | eClaims Application Form Claim Particular eClaims Submitted Record     Got   Attachment?   Employee No: *   Welfare Code *   Doc Date   Posting Date   14/9/2020     Amount *                                                                                                    |       |
| Pending Am<br>(Waiting Ap | 12:00:00 AM<br>ount 0.00<br>prove)      | eClaims Application Form Claim Particular eClaims Submitted Record     Got   Attachment?   Employee No: *   Welfare Code *   Doc Date   Posting Date   14/9/2020     Amount *                                                                                                    |       |

|                    |                                       | Step 1                 |                 |             |                     |                                      |                                        |                         |
|--------------------|---------------------------------------|------------------------|-----------------|-------------|---------------------|--------------------------------------|----------------------------------------|-------------------------|
| General            | e-Pay                                 | e-Employee             | e-Leave         | e-OT        | e-OT Plan           | Attendance                           | e-Claims                               |                         |
| Current<br>Current | Pay Period –<br>Pay Period:           | 201812                 |                 |             |                     |                                      |                                        |                         |
| General            | Setting - Cu                          | t Off                  |                 |             |                     |                                      |                                        |                         |
| 🗌 No I             | Payroll Licen                         | se?                    |                 |             |                     |                                      |                                        |                         |
| Cur                | rent Attend                           | lance Period:          |                 |             |                     |                                      |                                        |                         |
| Cut                | Off Start:                            | CutOf                  | f End:          |             |                     |                                      |                                        |                         |
| * This sett        | ing used by C                         | allService - Import Ap | prove Plan OT t | o OT Approv | val Form, e-Attenda | nce Check Close Perio                | od.                                    |                         |
| Them<br>Layou      | Themes Layout: SoftOrange; SoftOrange |                        |                 |             |                     |                                      |                                        |                         |
| SMS Method:        |                                       |                        |                 |             |                     |                                      |                                        |                         |
| File Up<br>Maxim   | oload<br>um File Size                 | : 5                    | МВ              |             | Step 2<br>to up     | 2: HR must spec<br>load in this text | cify file formations<br>box. If this f | at allowed<br>ield keep |
| Maxim              | um File Atta                          | achment: 3             |                 |             | their               | supporting doc                       | uments.                                |                         |
| File Up            | oload Forma                           | t: .jpg,.g             | if,.png,.pdf,.d | loc,.docx,. | xls,.x (Example:    | .jpg,.gif)                           |                                        |                         |

## How HR Check All Pending Claims (Welfare)?

Before HR Administrator do their payroll calculation, they need to know whether still got any pending claims still exist in e-Claims system or not. They must make sure all claims already submit and exist inside iFLEXI HRMS payroll system.

How they check pending Claims which still waiting approver's action? HR must login to e-Staff system, and go to below menu:

|                         | Step 1      |                           |                     |        |              |          |                |                   |                  |                                                                                                    |              |                       |
|-------------------------|-------------|---------------------------|---------------------|--------|--------------|----------|----------------|-------------------|------------------|----------------------------------------------------------------------------------------------------|--------------|-----------------------|
| Home                    | e-Emp       | oloyee e-Leave            | e e-Payslip         | e-Cla  | ims e-C      | laims (V | Velfare) A     | dmin              |                  |                                                                                                    |              |                       |
| Claims Ac               | tivity (W   | elfare) Superviso         | r Menu (Welfare)    | Claims | s General Se | tting (W | /elfare) Claim | ns Reports (Welfa | ire) Cl          | aims Administrat                                                                                      | tion (Welfar | e)                    |
|                         |             |                           |                     |        |              |          |                |                   |                  | Checklist - Pend                                                                                      | ing Claims ( | Welfare)              |
|                         |             |                           | -                   |        |              |          |                |                   |                  | Claims Approve                                                                                        | - Cancel (W  | 'elfare)              |
| Page 1 of 3 (           | ▼ Step 2    |                           |                     |        |              |          |                |                   |                  |                                                                                                    |              |                       |
| Drag a colun            | nn header h | here to group by that col | umn<br>Resting Date | Loval  | Ropoft Codo  | Amount   | Approve Amount | Doc Data          | Pomark           | Approval                                                                                              | Cot Packup?  | Created Date          |
|                         | Empiro      | Name                      |                     | Level  | Benefic Code | Amoune   |                |                   | Kernark          | Арргочаг                                                                                              | оос васкор?  |                       |
| CLA-14/09<br>/20-002047 | KL0013      | 3T LAGATUWO               | 14-Sep-20           | 1      | MEDICAL      | 35.00    | 35.00          | 12-Sep-20         | CLAMIS<br>KLINIK | MOHAMED<br>HAJA<br>RAJIBUDEEN<br>BIN SM SHAIK<br>MOHAMED,                                             | N            | 14-Sep-20<br>09:38:35 |
| CLA-14/09<br>/20-002051 | KL0025      | NG                        | 14-Sep-20           | 1      | MEDICAL      | 24.00    | 24.00          | 11-Sep-20         |                  | SILAS<br>MAGAKUMAR<br>DAS,                                                                            | N            | 14-Sep-20<br>09:45:12 |
| CLA-12/09<br>/20-002046 | N00228      | BINTI                     | 12-Sep-20           | 2      | MEDICAL      | 35.00    | 35.00          | 11-Sep-20         |                  | SHAHRIL B<br>DATUK DR HJ.<br>MOHAMED<br>HANIFFA,<br>SHARON B<br>DATUK DR. HJ.<br>MOHAMMED<br>HANIFFA, | N            | 12-Sep-20<br>10:08:13 |
| CLA-11/09<br>/20-002044 | A00236      | ABD<br>MUTALIB            | 11-Sep-20           | 1      | MEDICAL      | 30.00    | 30.00          | 10-Sep-20         |                  | VERONICA<br>CHUA POH<br>CHOO,                                                                         | N            | 11-Sep-20<br>08:20:42 |
| CLA-11/09<br>/20-002045 | KL0048      | DHLI BIN                  | 11-Sep-20           | 1      | MEDICAL      | 35.00    | 35.00          | 19-Aug-20         |                  | NG KOK<br>WENG,                                                                                       | N            | 11-Sep-20<br>16:02:31 |

## How HR Cancel Approve Claims (Welfare)?

Please note for any Claims which already approve by final level of approver and already go to iFLEXI HRMS Payroll system, employee/ supervisor or approver cannot cancel approved claims anymore. They must contact HR regarding approve claims which they want to cancel.

How HR cancel approved claims? HR CANNOT go to iFLEXI HRMS Payroll system to cancel claims as those claims is approved by approver from e-Claims system. HR must login to e-Claims system to cancel those approved claims.

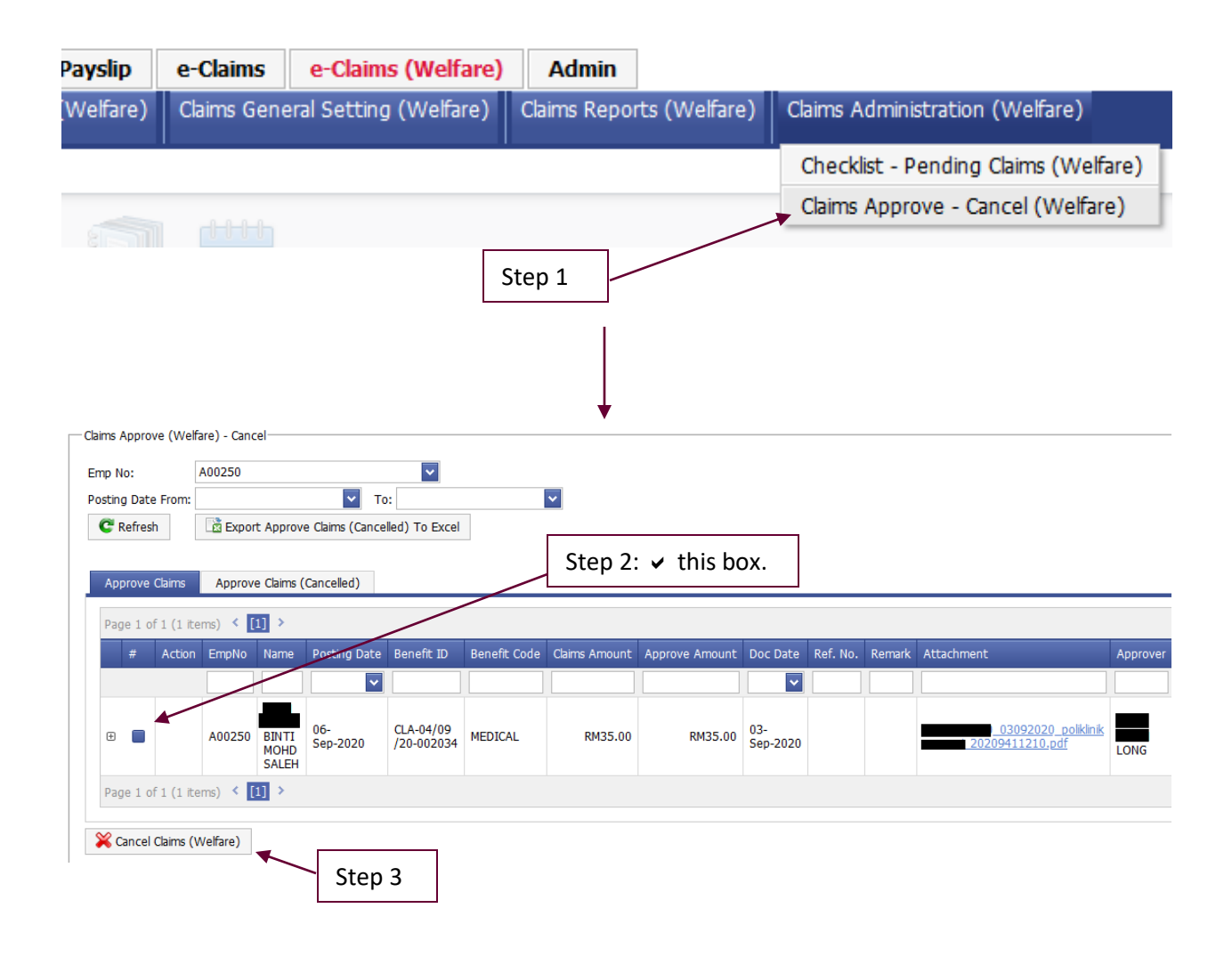

# Some Tips before LIVE e- Claims Module (Welfare)?

 HR Administrator need to take notes for WELFARE Module in iFLEXI HRMS Payroll system before LIVE the e- Claims Module.

### Welfare Table

- Make sure you already create Welfare Table, refer to below screen shot:

| S 📒 📼                    | ▼ iFlexi HRI    | 15 |          | Alaster     |                |
|--------------------------|-----------------|----|----------|-------------|----------------|
| •                        |                 |    |          | HR Master   | Payroll Master |
| 5                        | 2               |    |          |             |                |
| Welfare Module 🔻         | Leave           |    | Training | Appraisal   |                |
|                          | Module *        |    | Module * | Module *    |                |
| Welfare Proce            | Welfare Process |    |          | Appraisal , | 4              |
| Welfare Table            |                 |    |          |             |                |
| Welfare Entitler         | ment List       |    |          |             |                |
| Welfare Transaction Form |                 |    |          |             |                |
| Welfare Report           |                 |    |          |             |                |
|                          |                 | _  |          |             |                |

| Welfare Table Master                              |                           |  |  |  |  |  |  |  |
|---------------------------------------------------|---------------------------|--|--|--|--|--|--|--|
| Add Zelit Delete Refresh                          |                           |  |  |  |  |  |  |  |
| Drag a column header here to group by that column |                           |  |  |  |  |  |  |  |
| Welfare Table                                     | Description               |  |  |  |  |  |  |  |
| · I MEDICAL                                       | MEDICAL CLAIM             |  |  |  |  |  |  |  |
| HEDICAL2018                                       | MEDICAL CLAIM POLICY 2018 |  |  |  |  |  |  |  |

## Employee Master – Welfare Table

- Please make sure you already assign Welfare Table for every employees in Employee Master, refer to below screen shot:

| ł | Employee Master                                   |      |            |               |            |            |          |            |     |               |  |
|---|---------------------------------------------------|------|------------|---------------|------------|------------|----------|------------|-----|---------------|--|
|   | New Edit Print Olete Refresh O Active             |      |            |               |            |            |          |            |     |               |  |
| D | Drag a column header here to group by that column |      |            |               |            |            |          |            |     |               |  |
|   | Employee No                                       | Name | EIS Contri | Contract Date | Hire Date  | Confirm D  | Pay Mode | Department | Α., | Welfare Table |  |
| ٩ |                                                   |      |            |               |            |            |          |            |     |               |  |
|   | F00053                                            |      | Y          |               | 25/04/2016 | 25/07/2016 | BANK     | KK-Physio  | Y   | MEDICAL       |  |
|   | F00055                                            |      | Y          |               | 03/05/2016 | 03/08/2016 | BANK     | KK-Biomed  | Y   | MEDICAL       |  |
|   | F00056                                            |      |            |               | 04/07/2016 | 04/10/2016 | CASH     | Marketing  | Y   | MEDICAL       |  |
|   | F00059                                            |      |            |               | 21/06/2017 | 21/06/2017 | BANK     | English    | Y   | MEDICAL       |  |
|   | F00060                                            |      | Y          |               | 01/08/2017 | 31/10/2017 | BANK     | Dentistry  | Y   | MEDICAL       |  |
|   | G00004                                            | d    |            |               | 02/09/2011 | 02/12/2011 | BANK     | Medicine   | Y   | MEDICAL       |  |
|   | G00012                                            |      |            |               | 01/04/2013 | 01/07/2013 | BANK     | Medicine   | Y   | MEDICAL       |  |
|   | G00014                                            |      |            | 28/01/2015    | 15/01/2014 | 28/01/2015 | BANK     | Marketing  | Y   | MEDICAL       |  |
|   | G00015                                            |      | Y          |               | 07/04/2014 | 07/07/2014 | BANK     | Registrar  | Y   | MEDICAL       |  |
|   | G00016                                            |      |            | 27/05/2014    | 21/05/2014 | 21/05/2014 | BANK     | Medicine   | Y   | MEDICAL       |  |

### Welfare Process

- You must do Welfare Process for every employees who will using e-Claims module to submit their Claims for approvers.
- Please refer to below screen shot to show you how to process Welfare for every employees:

| ſ  | 🔮 Process Benefit |            |   |        |
|----|-------------------|------------|---|--------|
|    | Process Benefit   |            |   |        |
|    | Date Up To        | 31/12/2018 | • |        |
|    | Filter Option     | C*         |   |        |
| l  |                   |            |   |        |
| 1  |                   | 0%         |   |        |
| 1  | Information       |            |   |        |
|    |                   |            |   |        |
| 78 |                   |            |   |        |
| L  |                   |            |   |        |
|    |                   |            |   |        |
|    |                   |            |   |        |
| 1  |                   |            |   |        |
| 1  |                   |            |   |        |
|    |                   |            |   |        |
|    | Process           |            |   | Cancel |
|    |                   |            |   |        |

| 1 |                                                                                 |                   |                |       |    |
|---|---------------------------------------------------------------------------------|-------------------|----------------|-------|----|
| 1 | 🖉 Process Benefit                                                               |                   | l              |       | 23 |
|   | Process Benefit                                                                 |                   |                |       |    |
|   | Date Up To                                                                      | 31/12/2018 🔹      |                |       |    |
|   | Filter Optior                                                                   | C*                |                |       |    |
|   |                                                                                 |                   |                |       |    |
|   |                                                                                 | 100%              |                |       |    |
|   | Information                                                                     | iFlexi HRMS       |                |       |    |
| 8 | Process Employee A00002<br>Calculate EmpNo A00002 V<br>Calculate EmpNo A00002 C | Process Complete! | MEDICA<br>2/31 | AL.   |    |
| Ш | Process Complete!                                                               | OK                |                |       |    |
|   |                                                                                 |                   | J              |       |    |
| 8 |                                                                                 |                   |                |       |    |
|   | Process                                                                         |                   | Ca             | ancel |    |

- You will see below message "Process Complete!" after you process welfare successfully.

## Welfare Entitlement Listing

- After you do the process Welfare, the system will show each employees' welfare entitlement listing by clicking on below link:

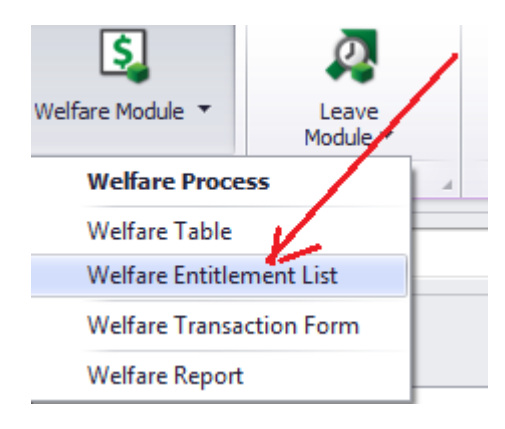

|                                                   | Employee               | Benefit Reco | rd 🗹 Show Ad  | ctive 🗌 Show Inact | ive                |             |       |        |         |       | Refresh    | Close        |
|---------------------------------------------------|------------------------|--------------|---------------|--------------------|--------------------|-------------|-------|--------|---------|-------|------------|--------------|
| 1                                                 | Employee Benefit Recor | ď            |               |                    |                    |             |       |        |         |       |            |              |
| Drag a column header here to group by that column |                        |              |               |                    |                    |             |       |        |         |       |            |              |
|                                                   | Emp No                 | Name         | Welfare Table | Benefit Code       | Before Entitlement | Entitlement | Usage | Adjust | Balance | Yos   | Update On  | Explaination |
| ۴                                                 |                        |              |               |                    |                    |             |       |        |         |       |            |              |
| ۲                                                 | 123456789              |              | MEDICAL       | MEDICAL            | 0.00               | 200.00      | 0.00  | 0.00   | 200.00  | 2.00  | 28/02/2018 | Explaination |
|                                                   | A00002                 |              | MEDICAL       | MEDICAL            | 0.00               | 200.00      | 0.00  | 0.00   | 200.00  | 10.00 | 31/12/2018 | Explaination |
|                                                   | A00007                 |              | MEDICAL       | MEDICAL            | 0.00               | 200.00      | 0.00  | 0.00   | 200.00  | 11.00 | 28/02/2018 | Explaination |
|                                                   | A00008                 |              | MEDICAL       | MEDICAL            | 0.00               | 200.00      | 0.00  | 0.00   | 200.00  | 12.00 | 28/02/2018 | Explaination |
|                                                   | A00012                 | ····         | MEDICAL       | MEDICAL            | 0.00               | 200.00      | 35.00 | 0.00   | 165.00  | 12.00 | 28/02/2018 | Explaination |
|                                                   |                        |              |               |                    |                    |             |       |        |         |       |            |              |

\*Notes: If you missed out any step as above, employees will failed to submit their Claims through e-Claims module.

## Benefit Code Maintenance (start from ESS version: 1.0.40.0)

Allow HR enable/disable certain benefit code.

Step 1: Click on "Benefit Code Maintenance" under e-Claims (Welfare)

| iFL        | 1               |               |               |                        |           |                   |
|------------|-----------------|---------------|---------------|------------------------|-----------|-------------------|
| Home       | e-Employee      | e-Leave       | e-Payslip     | e-Claims (Welfare)     | Admin     |                   |
| Claims Act | ivity (Welfare) | Supervisor Me | enu (Welfare) | Claims General Setting | (Welfare) | Claims Reports (W |
|            |                 |               |               | Benefit Code Mainter   | iance 🚩   |                   |
| Benefit (  | Code Maintenanc | e             |               | Claim Document Rule    | (Welfare) |                   |
| Se         | elect All       | JnSelect All  | 🖌 Update      |                        |           |                   |

### Step 2: Enable/ disable Benefit Code

| Log Exp                | ort Benefit Code Mair                                         | 11 >                                  |         |                                                                                                 |  |  |
|------------------------|---------------------------------------------------------------|---------------------------------------|---------|-------------------------------------------------------------------------------------------------|--|--|
| #                      | code                                                          | description                           | display |                                                                                                 |  |  |
|                        |                                                               |                                       |         |                                                                                                 |  |  |
|                        | ADVERTISE                                                     | ADVERTISEMENT                         |         |                                                                                                 |  |  |
|                        | ENTERTAIN                                                     | ENTERTAIMENT                          |         |                                                                                                 |  |  |
|                        | HANDPHONE                                                     | HANDPHONE                             |         |                                                                                                 |  |  |
|                        | ноте                                                          | HOTE                                  |         |                                                                                                 |  |  |
| How<br>the<br>click of | <b>to disable ben</b><br>e box in front of<br>on "Update" but | efit code?<br>the record, and<br>ton. |         | If you see < here, mean the benefit code is enable and will display in claims application form. |  |  |

#### **Important Notes:**

If customer already using e-Claims module (Welfare), you need to import ALL benefit codes from iFlexiHRMS database into ESS database. Below SQL Script you need to run in ESS database:

declare @code varchar(10) declare @description varchar(40) DECLARE db\_cursor CURSOR FOR SELECT code,description FROM [iFlexi\_XXXX].dbo.[MiscMaster] WHERE ftype='WELFR' OPEN db\_cursor FETCH NEXT FROM db\_cursor INTO @code,@description IF(NOT EXISTS(SELECT 1 FROM dbo.BenefitCodeMaster)) WHILE @@FETCH\_STATUS = 0 BEGIN INSERT INTO dbo.BenefitCodeMaster(code,description,display)VALUES(@code,@description,'Y'); FETCH NEXT FROM db\_cursor INTO @code,@description

CLOSE db\_cursor DEALLOCATE db\_cursor

#### Notes:

▶ [iFlexi\_XXXX]. Change iFlexiHRMS database name according to different customer.